# 合作邊緣TC型終端配置示例

## 目錄

簡介 必要條件 需求 採用元件 設定 步驟1.在CUCM上以FQDN格式建立安全電話配置檔案(可選)。 步驟2.確保集群安全模式為(1) — 混合(可選)。 步驟3.在CUCM中為基於TC的終端建立配置檔案。 步驟4.將安全配置檔名稱新增到Expressway-C/VCS-C證書的SAN中(可選)。 步驟5.將UC域新增到Expressway-E/VCS-E證書。 步驟6.將適當的受信任CA證書安裝到基於TC的終端。 步驟7.為邊緣調配設定基於TC的終端 驗證 基於TC的終端 CUCM Expressway-C 疑難排解 工具 TC端點 高速公路 **CUCM** 問題1:Collab-edge記錄不可見和/或主機名不可解析 TC終端日誌 補救 問題2:CA不在基於TC的終端上的受信任CA清單中 TC終端日誌 補救 問題3:Expressway-E沒有在SAN中列出UC域 TC終端日誌 **Expressway-E SAN** 補救 問題4:TC設定配置檔案中提供的使用者名稱和/或密碼不正確 TC終端日誌 Expressway-C/VCS-C 補救 第五期:基於TC的終端註冊被拒絕 CUCM跟蹤 TC端點 實際Expressway-C/VCS-C 補救

### <u>第六期:基於TC的終端調配失敗 — 無UDS伺服器</u> 相關資訊

## 簡介

本文檔介紹通過移動和遠端訪問解決方案配置基於網真編解碼器(TC)的終端註冊並對其進行故障排 除所需的內容。

## 必要條件

### 需求

思科建議您瞭解以下主題:

- •移動和遠端訪問解決方案
- 視訊通訊伺服器(VCS)憑證
- Expressway X8.1.1或更高版本
- Cisco Unified Communication Manager(CUCM)版本9.1.2或更高版本
- •基於TC的終端
- CE8.x需要加密選項金鑰以啟用「邊緣」作為調配選項

### 採用元件

本文中的資訊係根據以下軟體和硬體版本:

- VCS X8.1.1或更高版本
- CUCM 9.1(2)SU1或更高版本以及IM & Presence 9.1(1)或更高版本
- •TC 7.1或更高版本的韌體(建議使用TC7.2)
- VCS控制與Expressway/Expressway核心與邊緣
- CUCM
- TC端點

本文中的資訊是根據特定實驗室環境內的裝置所建立。文中使用到的所有裝置皆從已清除(預設))的組態來啟動。如果您的網路正在作用,請確保您已瞭解任何指令可能造成的影響。

## 設定

這些配置步驟假定管理員將配置基於TC的終端以進行安全裝置註冊。安全註冊不是要求**的**,但整體 移動和遠端訪問解決方案指南給人的印象是,因為配置中有螢幕截圖顯示CUCM上的安全裝置配置 檔案。

### 步驟1.在CUCM上以FQDN格式建立安全電話配置檔案(可選)。

- 1. 在CUCM中,選擇System > Security > Phone Security Profile。
- 2. 按一下「Add New」。
- 3. 選擇基於TC的終端型別並配置以下引數:
- 4. 名稱 Secure-EX90.tbtp.local (需要FQDN格式)

| 5. 裝置安全模式 —<br>6. 傳輸型別 — <b>TLS</b><br>7. SIP電話埠 — <b>50</b> 6 | 已 <b>加密</b>                                                                |    |
|----------------------------------------------------------------|----------------------------------------------------------------------------|----|
| Phone Security Profile                                         | e Configuration                                                            |    |
| 🔜 Save 🗙 Delete                                                | 🗋 Copy 🎦 Reset 🥖 Apply Config 🕂 Add New                                    |    |
| Status                                                         |                                                                            |    |
| (i) Add successful                                             |                                                                            |    |
| ∟<br>_Phone Security Profi                                     | ile Information                                                            |    |
| Product Type:                                                  | Cisco TelePresence EX90                                                    |    |
| Device Protocol:                                               | SIP                                                                        |    |
| Name*                                                          | Secure-EX90.tbtp.local                                                     |    |
| Description                                                    |                                                                            |    |
| Nonce Validity Time*                                           | 600                                                                        |    |
| Device Security Mode                                           | Encrypted •                                                                |    |
| Transport Type*                                                | TLS                                                                        |    |
| Enable Digest Auth                                             | entication                                                                 |    |
| TFTP Encrypted Co                                              | onfig                                                                      |    |
| Exclude Digest Cre                                             | dentials in Configuration File                                             |    |
| _Phone Security Profi                                          | ile CAPF Information                                                       |    |
| Authentication Mode*                                           | By Null String                                                             |    |
| Key Size (Bits)*                                               | 2048 🔹                                                                     |    |
| Note: These fields are                                         | e related to the CAPF Information settings on the Phone Configuration page | e. |
| Parameters used in                                             | Phone                                                                      |    |
| SIP Phone Port* 5061                                           |                                                                            |    |
|                                                                |                                                                            |    |
| - Save Delete                                                  | Copy Reset Apply Config Add New                                            |    |
|                                                                |                                                                            |    |
| 步驟2.確保集群安全                                                     | ː模式為(1) — 混合(可選)。                                                          |    |
| 1 左〇〇〇四十 選擇                                                    | Revotom > Enternrise Deremetere                                            |    |
| 1. 在COCM中,選择<br>2. 向下滾動至 <b>Secur</b>                          | ity Parameters > Cluster Security Mode > 1                                 |    |
| - Security Para                                                | ameters                                                                    |    |
| Cluster Securit                                                | tor Mode * 1                                                               |    |
| Cluster Securit                                                |                                                                            |    |

如果該值不是1,則未保護CUCM。如果是這種情況,管理員需要檢視這兩個文檔之一以保護CUCM。

<u>CUCM 9.1(2)安全指南</u>

CUCM 10安全指南

### 步驟3.在CUCM中為基於TC的終端建立配置檔案。

- 1. 在CUCM中,選擇Device > Phone。
- 2. 按一下「Add New」。
- 3. 選擇基於TC的終端型別並配置以下引數: MAC地址 基於TC的裝置的MAC地址必填星型欄 位(\*)所有者 — 使用者所有者使用者ID — 與裝置關聯的所有者裝置安全配置檔案 — 先前配置 的配置檔案(Secure-EX90.tbtp.local)SIP配置檔案 — 標準SIP配置檔案或以前建立的任何自定 義配置檔案

| Phone Configuration                           |                             | Related Links                         | Back To Find/List |  |
|-----------------------------------------------|-----------------------------|---------------------------------------|-------------------|--|
| 🔚 Save 🗶 Delete 🗋 Copy 💁 Reset 🥒 Apply Config | 👍 Add New                   |                                       |                   |  |
| Status                                        |                             |                                       |                   |  |
| (i) Update successful                         |                             |                                       |                   |  |
| Association Information                       | one Type                    |                                       |                   |  |
| Modify Butten Items Pr                        | oduct Type: Cisco TelePres  | ence EX90                             |                   |  |
| 1 Une [1] - 9211 in Baseline TelePresence PT  | in the second str           |                                       |                   |  |
| 2 emiliaria Line [2] - Add a new DN Re        | gistration                  | Unknown                               |                   |  |
| 1P                                            | Address<br>Davica is Activa | Unknown                               |                   |  |
|                                               | Device is trusted           |                                       |                   |  |
| MA                                            | AC Address*                 | 00506006EAFE                          |                   |  |
| De                                            | evice Pool*                 | Stoj EX90<br>Baseline TelePresence-DP | ▼ View Details    |  |
| co                                            | mmon Device Configuration   | < None >                              | ✓ View Details    |  |
| Ph                                            | one Button Template*        | Standard Cisco TelePresence EX90      | •                 |  |
| Owner                                         | Anna Anna                   | standare Common Phone Prome           | •                 |  |
| Owper User ID*                                | Ser Ser Anon                | ynnous (Public/Shareu Space)          |                   |  |
| Phone Load Name                               | pstojano                    | *                                     | 1                 |  |
|                                               |                             |                                       |                   |  |
| Protocol Specific Information                 |                             |                                       |                   |  |
| Packet Capture Mode*                          | None                        |                                       | •                 |  |
| Packet Capture Duration                       | 0                           |                                       |                   |  |
| BLF Presence Group*                           | Standard Prese              | nce group                             | -                 |  |
| MTP Preferred Originating Codec               | * 711ulaw                   |                                       | *                 |  |
| Device Security Profile*                      | Secure-EX90.tl              | Secure-EX90.tbtp.local                |                   |  |
| Rerouting Calling Search Space                | < None >                    |                                       | •                 |  |
| SUBSCRIBE Calling Search Space                | e < None >                  |                                       | •                 |  |
| SIP Profile*                                  | Standard SIP P              | rofile For Cisco VCS                  | Ŧ                 |  |
| Digest User                                   | < None >                    |                                       | -                 |  |
| 🔲 Media Termination Point Requ                | uired                       |                                       |                   |  |
| 🗖 Unattended Port                             |                             |                                       |                   |  |
| Require DTMF Recention                        |                             |                                       |                   |  |
| ··· ··· · · ··· ··· ··· ··· ·                 |                             |                                       |                   |  |

### 步驟4.將安全配置檔名稱新增到Expressway-C/VCS-C證書的SAN中(可選)。

- 1. 在Expressway-C/VCS-C中,導航到維護>安全證書>伺服器證書。
- 2. 按一下「Generate CSR」。

- 3. 填寫「證書簽名請求(CSR)」欄位,並確保Unified CM電話安全配置檔名稱具有完全限定域名 (FQDN)格式中列出的準確電話安全配置檔案。例如Secure-EX90.tbtp.local。 附註: Unified CM電話安全配置檔名稱列在Subject Alternate Name(SAN)欄位的後面。
- 4. 將CSR寄送到內部或第三方憑證授權單位(CA)以簽署。
- 5. 選擇**Maintenance > Security Certificates > Server Certificate**,將證書上傳到Expressway-C/VCS-C。

| Generate CSR                                                                  |                                                           | You are here: <u>Maintenance * Security cer</u> |
|-------------------------------------------------------------------------------|-----------------------------------------------------------|-------------------------------------------------|
| Common name                                                                   |                                                           |                                                 |
| Common name<br>Common name as it will appear                                  | FGDN of Expressway                                        |                                                 |
| Alternative name                                                              |                                                           |                                                 |
| Subject alternative names                                                     | FGDN of Expressway cluster plus FGDNs of all peers in the | e cluster 👻 🤢                                   |
| Additional alternative names (comma separated)                                |                                                           | (j)                                             |
| IM and Presence chat node aliases (federated group                            | conference-2-StandAloneClusterSadBa tbtp.local            | Format XMPPAddress 👻 🧿                          |
| chaf)                                                                         | Provide Inc.                                              | - 75                                            |
| Unified CM phone security profile names<br>Alternative name as it will annear | Secure-EX9U.top local                                     | (J)                                             |
| And the reside as a real appear                                               | DNS:RTP-TBTP-EXPRVY-C1 totp.local                         |                                                 |
|                                                                               | DNS:RTP-TBTP-EXPRVVY-C2.tbtp.local                        |                                                 |
|                                                                               | XMPP.conference-2-StandAloneClusterSad9a.tbtp.local       |                                                 |
|                                                                               | DNS: Secure-EX90 tbtp. local                              |                                                 |
| Additional information                                                        |                                                           |                                                 |
| <br>Key length (in bits)                                                      | 4096 🗸 🥼                                                  |                                                 |
| Country                                                                       | * us (j)                                                  |                                                 |
| State or province                                                             | * NC                                                      | (i)                                             |
| Locality (town name)                                                          | * RTP                                                     |                                                 |
| Organization (company name)                                                   | · Cisco                                                   | 0                                               |
| Organizational unt                                                            | * TelePresence                                            |                                                 |
|                                                                               |                                                           |                                                 |

### 步驟5.將UC域新增到Expressway-E/VCS-E證書。

- 1. 在Expressway-E/VCS-E中,選擇Maintenance > Security Certificates > Server Certificate。
- 2. 按一下「Generate CSR」。
- 3. 填寫CSR欄位並確保「Unified CM註冊域」包含基於TC的終端將以域名伺服器(DNS)或服務名 稱(SRV)格式向其發出合作邊緣(collab-edge)請求的域。
- 4. 將CSR傳送給要簽署的內部或第三方CA。
- 5. 選擇**Maintenance > Security Certificates > Server Certificate**,將證書上傳到Expressway-E/VCS-E。

| enerate CSR                                    | Yo                                                                | u are here: <u>Maintenance • Securi</u> |
|------------------------------------------------|-------------------------------------------------------------------|-----------------------------------------|
| Common name                                    |                                                                   |                                         |
| Common name                                    | FGDN of Expressway cluster 👻 🍈                                    |                                         |
| Common name as it will appear                  | RTP-TBTP-EXPRVVY-E                                                |                                         |
| Alternative name                               |                                                                   |                                         |
| Subject alternative names                      | FQDN of Expressway cluster plus FQDNs of all peers in the cluster | r 🚽 🐌                                   |
| Additional alternative names (comma separated) | tbtp.local                                                        | i)                                      |
| Unified CM registrations domains               | tbtp.local                                                        | Format SRVName 🗸 🧃                      |
| Alternative name as it will appear             | DNS:RTP-TBTP-EXPRVVY-E                                            |                                         |
|                                                | DNS:RTP-TBTP-EXPRVVY-E2.tbtp.local                                |                                         |
|                                                | DNS:RTP-TBTP-EXPRVVY-E1 1btp local                                |                                         |
|                                                | DNS:ttdp.iocal<br>SRV: collab-edge, tis tidp.iocal                |                                         |
|                                                |                                                                   |                                         |
| Additional information                         |                                                                   |                                         |
| Key length (in bits)                           | 4096 🗸 (j)                                                        |                                         |
| Country                                        | * US (j)                                                          |                                         |
| State or province                              | * NC                                                              |                                         |
| Locality (town name)                           | * RTP                                                             | (j)                                     |
|                                                | * Cisco                                                           | Û                                       |
| Organization (company name)                    |                                                                   |                                         |

### 步驟6.將適當的受信任CA證書安裝到基於TC的終端。

- 1. 在基於TC的終端中,選擇Configuration > Security。
- 2. 選擇CA頁籤,並瀏覽到簽署Expressway-E/VCS-E證書的CA證書。
- 3. 按一下Add certificate authority。 附註:成功新增證書後,您將看到該證書在「證書」清單中 列出。

| Successfully | imported th | ie certificate Please | reboot for changes to th | ake effect.                 |                        |           |                  |
|--------------|-------------|-----------------------|--------------------------|-----------------------------|------------------------|-----------|------------------|
| Certificates | CAs         | Preinstalled CAs      | Strong Security Mod      | e Non-persistent Mode       | CUCM                   |           |                  |
| Certificate  |             |                       | Issuer                   |                             |                        |           |                  |
| eros-W2K8V   | MB-CA       |                       | heros                    | W2K8VM3-CA                  |                        | Delete    | View Certificate |
| ld Certifica | ate Authori | ity                   |                          |                             |                        |           |                  |
|              | CA file     | e No file selecte     | i )[                     | Browse                      |                        |           |                  |
|              |             | This system su        | pports PEM formatted fi  | les ( pem) with one or more | CA certificates within | the file. |                  |
|              |             | Add contificant       | a authority              |                             |                        |           |                  |

**附註**:TC 7.2包含預安裝CA清單。如果簽署Expressway E證書的CA包含在此清單中,則無需 執行本節列出的步驟。

|                                                                                        | 💪 Call C                                                           | Control                  | 🔑 Con         | figuration                                                                                                    | Diagnostics                                                                                                    | Maintenance                                                                    |                                          |             | 🌢 admi                                                             |
|----------------------------------------------------------------------------------------|--------------------------------------------------------------------|--------------------------|---------------|----------------------------------------------------------------------------------------------------|----------------------------------------------------------------------------------------------------|--------------------------------------------------------------------------------|------------------------------------------|-------------|--------------------------------------------------------------------|
| Security                                                                               |                                                                    |                          |               |                                                                                                    |                                                                                                    |                                                                                |                                          |             |                                                                    |
| Certificates                                                                           | CAs                                                                | Preinst                  | alled CAs     | Strong Sect                                                                                                    | unty Mode Non-pe                                                                                                    | ersistent Mode CUCM                                                            |                                          |             |                                                                    |
| This CA list in                                                                        | s used for Ci                                                      | isco UCM                 | via Express   | sway (Edge) pr                                                                                                 | ovisioning only.                                                                                                    |                                                                                |                                          |             |                                                                    |
| Configure pro                                                                          | visioning not                                                      | WA.                      |               |                                                                                                    |                                                                                                    |                                                                                |                                          |             |                                                                    |
| enabled and                                                                            | disabled indi                                                      | vidually, o              | e all of them | at once using                                                                                                  | the "Disable All/Enab                                                                                                    | ble All* button. Note that this button                                         | only affects the                         | certificate | s listed on this                                                   |
| page. Certific<br>Certificate                                                          | ates and ce                                                        | rtificate au             | dhorities up  | loaded globally                                                                                                | r on the system are n<br>ssuer                                                                                                    | ot affected.                                                                   |                                          |             | Disable All                                                        |
| oage. Certific<br>Certificate<br>A-Trust-nQu                                           | ates and cei<br>Jal-03                                             | rtificate au             | dhorities up  | loaded globally<br>I<br>I<br>I                                                                                 | von the system are n<br>Issuer<br>A-Trust Ges. f. Sicher<br>Daterwerkehr GmbH                                                                | ot affected.<br>heitssysteme im elektr                                         | Details                                  | ~           | Disable All<br>Disable                                             |
| oage, Certific<br>Certificate<br>A-Trust-nQu<br>AAA Certifii                           | ates and cer<br>ual-03<br>cate Service:                            | rtificate au<br>s        | dhonties up   | loaded globally<br>I<br>I<br>I<br>I<br>I                                                                       | von the system are n<br>Issuer<br>A-Trust Ges. f. Sicher<br>Daterwerkehr GmbH<br>Comodo CA Limited                                           | ot affected.<br>heitssysteme im elektr                                         | Details                                  | > >         | Disable All<br>Disable<br>Disable                                  |
| oage. Certific<br>Certificate<br>A-Trust-nQu<br>AAA Certifiu<br>AC Raiz Ce             | ates and cer<br>Jal-03<br>cata Service:<br>Inticámara S.           | rtificate au<br>s<br>.A, | dhonties up   | Icaded globally<br>J<br>J<br>C<br>C<br>C<br>C<br>C<br>C<br>C<br>C<br>C<br>C<br>C<br>C<br>C<br>C<br>C<br>C<br>C | y on the system are n<br>Issuer<br>A-Trust Ges. f. Sicher<br>Daterwerkehr GmbH<br>Comodo CA Limited<br>Sociedad Cameral de<br>S.A.           | ot affected.<br>heitssysteme im elektr.<br>Certificación Digital - Certicámara | Details<br>Details<br>Details            | > > >       | Disable All<br>Disable<br>Disable<br>Disable<br>Disable            |
| oage. Certific<br>Certificate<br>A-Trust-nQu<br>AAA Certifiu<br>AC Raíz Ce<br>ACEDICOM | ates and cei<br>Jal-03<br>Cata Service:<br>Inticámara S.<br>I Root | rtificate au<br>s<br>.A, | dhorities up  | Icaded globally                                                                                                | y on the system are n<br>issuer<br>A-Trust Ges. f. Sicher<br>Daterwerkehr GmbH<br>Comodo CA Limited<br>Sociedad Cameral de<br>S.A.<br>EDICOM | ot affected.<br>heitssysteme im elektr.<br>Certificación Digital - Certicámara | Details<br>Details<br>Details<br>Details | > > > >     | Disable All<br>Disable<br>Disable<br>Disable<br>Disable<br>Disable |

**附註**:預安裝CA頁面包含一個方便的「立即配置調配」按鈕,該按鈕可讓您直接進入下一節 的步驟2中所述的所需配置。

### 步驟7.為邊緣調配設定基於TC的終端

- 在基於TC的終端中,選擇Configuration > Network,並確保在DNS部分下正確填寫這些欄位: 域名 伺服器位址
- 在基於TC的終端中,選擇**Configuration > Provisioning**,並確保正確填寫以下欄位: LoginName — 在CUCM中定義

模式 — **邊緣** 密碼 — 在CUCM中定義 外部管理員 Address - Expressway-E/VCS-E的主機名 域 — 存在合作邊緣記錄的域

| Provisioning     |                              | C Refrest | n 🔥 Collapse all      | ✓ Expand all |
|------------------|------------------------------|-----------|-----------------------|--------------|
|                  |                              |           |                       | ^            |
| Connectivity     | External                     | Save      |                       |              |
| HttpMethod       | GET                          | Save      |                       |              |
| LoginName        | pstojano                     | Save      | (0 to 80 characters)  |              |
| Mode             | Edge                         | Save      |                       |              |
| Password         |                              | Save      | (0 to 64 characters)  |              |
| ExternalManager  |                              |           |                       | ^            |
| Address          | RTP-TBTP-EXPRWY-E.tbtp.local | Save      | (O to 64 characters)  |              |
| AlternateAddress |                              | Save      | (0 to 64 characters)  |              |
| Domain           | tbtp.local                   | Save      | (O to 64 characters)  |              |
| Path             |                              | Save      | (0 to 255 characters) |              |
|                  |                              | -         |                       |              |

HTTPS

## 驗證

Protocol

使用本節內容,確認您的組態是否正常運作。

### 基於TC的終端

1. 在Web GUI中,導航到「Home」。 查詢「SIP Proxy 1」部分以獲取「已註冊」狀態。代理 地址是您的Expressway-E/VCS-E。

Save

-

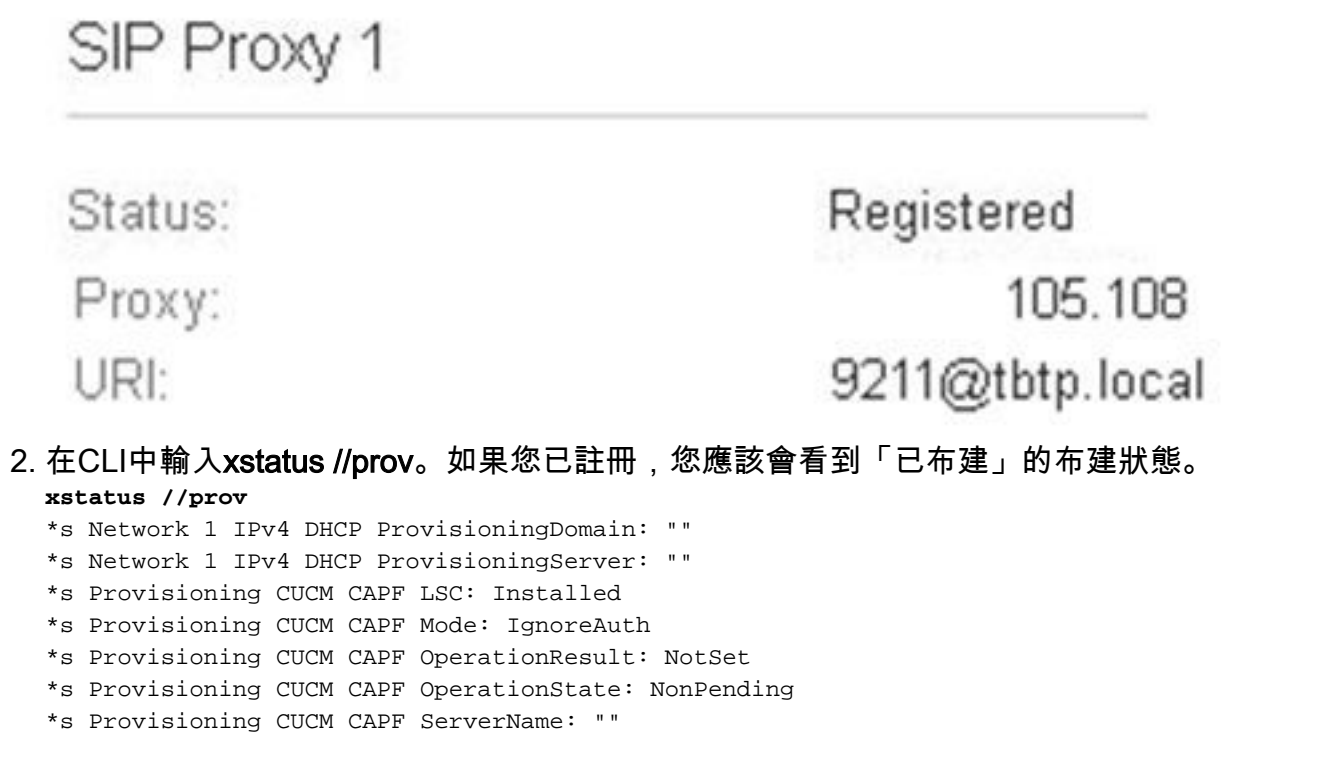

```
*s Provisioning CUCM CAPF ServerPort: 0
*s Provisioning CUCM CTL State: Installed
*s Provisioning CUCM ExtensionMobility Enabled: False
*s Provisioning CUCM ExtensionMobility LastLoggedInUserId: ""
*s Provisioning CUCM ExtensionMobility LoggedIn: False
*s Provisioning CUCM ITL State: Installed
*s Provisioning CUCM ProvisionSecurity: Signed
*s Provisioning CUCM TVS Proxy 1 IPv6Address: ""
*s Provisioning CUCM TVS Proxy 1 Port: 2445
*s Provisioning CUCM TVS Proxy 1 Priority: 0
*s Provisioning CUCM TVS Proxy 1 Server: "xx.xx.97.131"
*s Provisioning CUCM UserId: "pstojano"
*s Provisioning NextRetry: "'
*s Provisioning Reason: ""
*s Provisioning Server: "xx.xx.97.131"
*s Provisioning Software Current CompletedAt: ""
*s Provisioning Software Current URL: ""
*s Provisioning Software Current VersionId: ""
*s Provisioning Software UpgradeStatus LastChange: "2014-06-30T19:08:40Z"
*s Provisioning Software UpgradeStatus Message: ""
*s Provisioning Software UpgradeStatus Phase: None
*s Provisioning Software UpgradeStatus SecondsUntilUpgrade: 0
*s Provisioning Software UpgradeStatus SessionId: ""
*s Provisioning Software UpgradeStatus Status: None
*s Provisioning Software UpgradeStatus URL: ""
*s Provisioning Software UpgradeStatus VersionId: ""
*s Provisioning Status: Provisioned
** end
```

### CUCM

在CUCM中,選擇**Device > Phone**。滾動清單或根據您的終端過濾清單。您應該會看到「已向 %CUCM\_IP%註冊」消息。此右邊的IP地址應該是代理註冊的Expressway-C/VCS-C。

| ۵ | - | SEP00506006EAFE | Stoj EX90 | Baseline_TelePresence-DP | SIP | Registered with<br>.97.131 | .97.108 | 0 | 3 |
|---|---|-----------------|-----------|--------------------------|-----|----------------------------|---------|---|---|
|   |   |                 |           |                          |     |                            |         |   |   |

### Expressway-C

- 在Expressway-C/VCS-C中,選擇Status > Unified Communications > View Provisioning sessions。
- 根據基於TC的終端的IP地址進行過濾。圖中所示為已布建的作業階段的範例: Records 2
   User agent
   User agent
   User agent

| Username · | Device  | User agent | Unified CM server | Expire time         |  |
|------------|---------|------------|-------------------|---------------------|--|
| pstojano   | 252.227 | Cisco/TC   | 97.131            | 2014-09-25 02:08:53 |  |
|            |         |            |                   |                     |  |

Page 1 of 1

### 疑難排解

本節提供的資訊可用於對組態進行疑難排解。

註冊問題可能是由多種因素造成的,包括DNS、證書問題、配置等。此部分包含一個完整清單,列 出遇到給定問題時通常看到的內容以及如何補救。如果您遇到已記錄內容以外的問題,請隨時將其 包括在內。

### 工具

首先,請注意可供您使用的工具。

#### TC端點

#### Web GUI

- all.log
- 開始擴展日誌記錄(包括完整資料包捕獲)
- CLI

以下命令對於即時故障排除最為有用:

- log ctx HttpClient debug 9
- log ctx PROV調試9
- log output on < 顯示通過控制檯日誌記錄

重新建立問題的有效方法是在Web GUI中將布建模式從「Edge」切換到「Off」,然後返回「 Edge」。您還可以進入**xConfiguration Provisioning Mode:**命令。

#### 高速公路

- <u>診斷日誌</u>
- tcpdump

#### CUCM

• SDI/SDL跟蹤

### 問題1:Collab-edge記錄不可見和/或主機名不可解析

您可以看到,由於名稱解析,get\_edge\_config失敗。

#### TC終端日誌

15716.23 HttpClient HTTPClientCurl error (https://RTP-TBTP-EXPRWY-E.tbtp.local:8443/dGJ0cC5jb20/get\_edge\_config/): 'Couldn't resolve host name'

15716.23 PROV ProvisionRequest failed: 4 (**Couldn't resolve host name**) 15716.23 PROV I: notify\_http\_done: Received 0 (Couldn't resolve host name) on request https://RTP-TBTP-EXPRWY-E.tbtp.local:8443/dGJ0cC5jb20/get\_edge\_config/ 補救

#### 1. 驗證是否存在合作邊緣記錄並返回正確的主機名。

2. 驗證客戶端上配置的DNS伺服器資訊是否正確。

### 問題2:CA不在基於TC的終端上的受信任CA清單中

#### TC終端日誌

15975.85 HttpClient Trying xx.xx.105.108... 15975.85 HttpClient Adding handle: conn: 0x48390808 15975.85 HttpClient Adding handle: send: 0 15975.86 HttpClient Adding handle: recv: 0 15975.86 HttpClient Curl\_addHandleToPipeline: length: 1 15975.86 HttpClient - Conn 64 (0x48396560) send\_pipe: 0, recv\_pipe: 0 15975.87 HttpClient - Conn 65 (0x4835a948) send\_pipe: 0, recv\_pipe: 0 15975.87 HttpClient - Conn 67 (0x48390808) send pipe: 1, recv pipe: 0 15975.87 HttpClient Connected to RTP-TBTP-EXPRWY-E.tbtp.local (xx.xx.105.108) port 8443 (#67) 15975.87 HttpClient successfully set certificate verify locations: 15975.87 HttpClient CAfile: none CApath: /config/certs/edge\_ca\_list 15975.88 HttpClient Configuring ssl context with special Edge certificate verifier 15975.88 HttpClient SSLv3, TLS handshake, Client hello (1): 15975.88 HttpClient SSLv3, TLS handshake, Server hello (2): 15975.89 HttpClient SSLv3, TLS handshake, CERT (11): 15975.89 HttpClient SSLv3, TLS alert, Server hello (2): 15975.89 HttpClient SSL certificate problem: self signed certificate in certificate chain 15975.89 HttpClient Closing connection 67 15975.90 HttpClient HTTPClientCurl error (https://RTP-TBTP-EXPRWY-E.tbtp.local:8443/dGJ0cC5jb20/get\_edge\_config/): 'Peer certificate cannot be authenticated with given CA certificates' 15975.90 PROV ProvisionRequest failed: 4 (Peer certificate cannot be authenticated with given CA certificates) 15975.90 PROV I: notify\_http\_done: Received 0 (Peer certificate cannot be

authenticated with given CA certificates) on request https://RTP-TBTP-EXPRWY-E.tbtp.local:8443/dGJ0cC5jb20/get\_edge\_config/ 15975.90 PROV EDGEProvisionUser: start retry timer for 15 seconds

#### 補救

- 1. 驗證終端上的Security > CAs頁籤下是否列出了第三方CA。
- 2. 如果列出了CA,請驗證它是否正確。

### 問題3:Expressway-E沒有在SAN中列出UC域

#### TC終端日誌

```
82850.02 CertificateVerification ERROR: [verify_edge_domain_in_san]: Edge TLS
verification failed: Edge domain 'tbtp.local' and corresponding SRVName
'_collab-edge._tls.tbtp.local' not found in certificate SAN list
82850.02 HttpClient SSLv3, TLS alert, Server hello (2):
82850.02 HttpClient SSL certificate problem: application verification failure
82850.02 HttpClient Closing connection 113
82850.02 HttpClient HTTPClientCurl error
(https://RTP-TBTP-EXPRWY-E.tbtp.local:8443/dGJ0cC5jb20/get_edge_config/):
'Peer certificate cannot be authenticated with given CA certificates'
```

#### Expressway-E SAN

X509v3 Subject Alternative Name: DNS:RTP-TBTP-EXPRWY-E.tbtp.local, SRV:\_collab-edge.\_tls.tbtppppp.local

#### 補救

- 1. 重新生成Expressway-E CSR以包括UC域。
- 在TC終結點上, ExternalManager Domain引數可能未設定為UC Domain的值。如果是這種情況,您必須匹配它。

#### 問題4:TC設定配置檔案中提供的使用者名稱和/或密碼不正確

#### TC終端日誌

83716.67 HttpClient Server auth using Basic with user 'pstojano' 83716.67 HttpClient GET /dGJ0cC5jb20/get\_edge\_config/ HTTP/1.1 Authorization: xxxxxx Host: RTP-TBTP-EXPRWY-E.tbtp.local:8443 Cookie: JSESSIONIDSSO=34AFA4A6DEE1DDCE8B1D2694082A6D0A Content-Type: application/x-www-form-urlencoded Accept: text/xml User-Agent: Cisco/TC Accept-Charset: ISO-8859-1,utf-8 83716.89 HttpClient HTTP/1.1 401 Unauthorized 83716.89 HttpClient Authentication problem. Ignoring this. 83716.90 HttpClient WWW-Authenticate: Basic realm="Cisco-Edge" 83716.90 HttpClient Server CE\_C ECS is not blacklisted 83716.90 HttpClient Server: CE\_C ECS 83716.90 HttpClient Date: Thu, 25 Sep 2014 17:42:51 GMT 83716.90 HttpClient Age: 0 83716.90 HttpClient Transfer-Encoding: chunked 83716.91 HttpClient Connection: keep-alive 83716.91 HttpClient 83716.91 HttpClient 0 83716.91 HttpClient Connection #116 to host RTP-TBTP-EXPRWY-E.tbtp.local left intact 83716.91 HttpClient HTTPClientCurl received HTTP error 401

83716.91 PROV ProvisionRequest failed: 5 (HTTP code=401) 83716.91 PROV I: notify\_http\_done: Received 401 (HTTP code=401) on request https://RTP-TBTP-EXPRWY-E.tbtp.local:8443/dGJ0cC5jb20/get\_edge\_config/

#### Expressway-C/VCS-C

2014-09-25T13:46:20-04:00 RTP-TBTP-EXPRWY-C edgeconfigprovisioning UTCTime="2014-09-25 17:46:20,92" Module="network.http.edgeconfigprovisioning" Level="DEBUG" Action="Received" Request-url="https://xx.xx.97.131:8443/cucm-uds/user/pstojano/devices" HTTPMSG: |HTTP/1.1 401 Unauthorized Expires: Wed, 31 Dec 1969 19:00:00 EST Server: Cache-Control: private Date: Thu, 25 Sep 2014 17:46:20 GMT Content-Type: text/html;charset=utf-8 WWW-Authenticate: Basic realm="Cisco Web Services Realm" 2014-09-25T13:46:20-04:00 RTP-TBTP-EXPRWY-C UTCTime="2014-09-25 17:46:20,92"

Module="developer.edgeconfigprovisioning.server" Level="DEBUG"
CodeLocation="edgeprotocol(1018)" Detail="Failed to authenticate user against server"
Username="pstojano" Server="('https', 'xx.xx.97.131', 8443)"
Reason="<twisted.python.failure.Failure <type 'exceptions.Exception'>>
"2014-09-25T13:46:20-04:00 RTP-TBTP-EXPRWY-C edgeconfigprovisioning:

```
Level="INFO" Detail="Failed to authenticate user against server" Username="pstojano"
Server="('https', 'xx.xx.97.131', 8443)" Reason="<twisted.python.failure.Failure
<type 'exceptions.Exception'>>" UTCTime="2014-09-25 17:46:20,92"
補救
```

- 1. 驗證在TC終端上的Provisioning頁面下輸入的使用者名稱/密碼是否有效。
- 2. 針對CUCM資料庫驗證憑據。
- 3. 版本10 使用自助服務門戶
- 4. 版本9 使用CM使用者選項

兩個入口的URL相同:https://%CUCM%/ucmuser/

如果出現許可權不足錯誤,請確保將這些角色分配給使用者:

- 已啟用標準CTI
- •標準CCM終端使用者

### 第五期:基於TC的終端註冊被拒絕

SEP00506006EAFE Stoj EX90 Baseline TelePresence-DP SIP Rejected 97.108

#### CUCM跟蹤

08080021.043 |16:31:15.937 |AppInfo |SIPStationD(18400) - validTLSConnection:TLS InvalidX509NameInCertificate, Rcvd=RTP-TBTP-EXPRWY-C.tbtp.local, Expected=SEP00506006EAFE. Will check SAN the next 08080021.044 |16:31:15.937 |AppInfo |SIPStationD(18400) - validTLSConnection:TLS InvalidX509NameInCertificate Error , did not find matching SAN either, Rcvd=RTP-TBTP-EXPRWY-C.tbtp.local, Expected=Secure-EX90.tbtp.local 08080021.045 |16:31:15.937 | AppInfo | ConnectionFailure - Unified CM failed to open a TLS connection for the indicated device Device Name: SEP00506006EAFE IP Address:xx.xx.97.108 IPV6Address: Device type:584 Reason code:2 App ID:Cisco CallManager Cluster ID:StandAloneCluster Node ID:RTP-TBTP-CUCM9 08080021.046 |16:31:15.938 |AlarmErr |AlarmClass: CallManager, AlarmName: ConnectionFailure, AlarmSeverity: Error, AlarmMessage: , AlarmDescription: Unified CM failed to open a TLS connection for the indicated device, AlarmParameters: DeviceName:SEP00506006EAFE, IPAddress:xx.xx.97.108, IPV6Address:, DeviceType:584, Reason:2, AppID:Cisco CallManager, ClusterID:StandAloneCluster, NodeID:RTP-TBTP-CUCM9,

#### TC端點

SIP Proxy 1

Status:

Failed: 403 Forbidden

#### 實際Expressway-C/VCS-C

X509v3 Subject Alternative Name:

DNS:RTP-TBTP-EXPRWY-C.tbtp.local, XMPP:conference-2-StandAloneCluster5ad9a.tbtp.local 在此特定日誌示例中,Expressway-C/VCS-C在SAN中顯然不包含電話安全配置檔案FQDN。 (Secure-EX90.tbtp.local)。 在傳輸層安全(TLS)握手中,CUCM檢查Expressway-C/VCS-C的伺服器 證書。由於在SAN中找不到該配置檔案,因此它會拋出粗體錯誤,並報告其預期使用FQDN格式的 電話安全配置檔案。

#### 補救

- 1. 驗證Expressway-C/VCS-C在其伺服器證書的SAN中包含FQDN格式的電話安全配置檔案。
- 2. 如果您使用FQDN格式的安全配置檔案,請確認裝置在CUCM中使用正確的安全配置檔案。
- 這也可能由Cisco錯誤ID <u>CSCuq86376</u>引起。如果是這種情況,請檢查Expressway-C/VCS-C SAN大小和電話安全配置檔案在SAN中的位置。

### 第六期:基於TC的終端調配失敗 — 無UDS伺服器

此錯誤必須在Diagnostics > Troubleshooting下出現

Error: Provisioning Status Provisioning failed: XML didnt contain UDS server addres

#### TC終端日誌

#### 向右滾動檢視粗體錯誤

9685.56 PROV REQUEST\_EDGE\_CONFIG: 9685.56 PROV <?xml version='1.0' encoding='UTF-8'?> 9685.56 PROV <getEdgeConfigResponse version="1.0"><serviceConfig><service><name>\_cisco-phonetftp</name><error>NameError</error></service><service><name>\_cuplogin</name><error>NameError</er ror></service><service><name>\_ciscouds</name><server><priority>1</priority><weight>1</weight><port>8443</port><address>cucm.domain. int</address></service><service><name>tftpServer</name><address></address></addr

61;transport=tls;zoneid=3;directed;lr></route></sipRequest><xmppEdgeServer><server><address>expe.domain.com</addre ss><tlsPort>5222</tlsPort></server></tlsPort></server><address>expe.domain .com</address><tlsPort>8443</tlsPort></server></httpEdgeServer><turnEdgeServer/>

</edgeConfig></getEdgeConfigResponse>
9685.57 PROV ERROR: Edge provisioning failed!
url='https://expe.domain.com:8443/ZXUuY2hlZ2cuY29t/get\_edge\_config/', message='XML didn't
contain UDS server address'
9685.57 PROV EDGEProvisionUser: start retry timer for 15 seconds
9700.57 PROV I: [statusCheck] No active VcsE, reprovisioning!
補救

1.確保有一個服務配置檔案和CTI UC服務與終端使用者帳戶相關聯,該帳戶用於通過MRA服務請求 終端調配。

2.導航到CUCM admin > User Management > User Settings > UC Service,然後建立指向CUCM的 IP的CTI UC服務(即MRA\_UC服務)。

3.導航到CUCM admin > User Management > User Settings > Service Profile,然後建立新的配置 檔案(即MRA\_ServiceProfile)。 4.在新服務配置檔案中,滾動到底部,然後在「CTI配置檔案」部分,選擇您剛剛建立的新CTI統一 通訊服務(即MRA\_UC服務),然後按一下「儲存」。

5.導航至**CUCM admin > User Management >** End User,然後查詢用於通過MRA服務請求終端調 配的使用者帳戶。

6.在該使用者的**服務設定**下,確保選中「主集群」並且「統一通訊服務配置檔案」反映您建立的新 服務配置檔案(即MRA\_ServiceProfile),然後按一下「儲存」。

7.複製可能需要幾分鐘時間。嘗試禁用終端上的調配模式,並在幾分鐘後重新開啟,以檢視終端現 在是否註冊。

## 相關資訊

- 移動和遠端訪問指南
- VCS證書建立指南
- <u>EX90/EX60入門指南</u>
- <u>CUCM 9.1管理員指南</u>
- 技術支援與文件 Cisco Systems